以下の手順で設定をご確認ください。

※以下、[品番]43M520の画面です。他の機種では異なる場合があります。

くはじめに>

「光対応 新4K8K衛星放送アダプター」とテレビが、接続されていることを確認して、次へ進みます。

<1>

リモコンのメニューボタンを押して 「設定」を表示します。

「設定」の各項目から 「放送受信設定」を選択し、

「放送受信設定」の各項目から 「BS/CS 4K設定」を選択してください。

<2> 「BS/CS 4K設定」で 「BS/CS 4Kアンテナ設定」を 選択してください。

<3> 「BS/CS 4Kアンテナ設定」で 「衛星アンテナ電源供給」について 「する」を選択してください。

| 設定            |                       |   |                    |
|---------------|-----------------------|---|--------------------|
| • 映像設定        | 放送受信設定                |   |                    |
| 🖹 音声設定        | 地上デジタル設定              |   |                    |
|               | BS・110度CSアンテナ設定       | > |                    |
| ▶ 録画・冉生設定     | BS/CS 4K設定            | > | BS/CS 4K放送を        |
| ネットワーク・サービス設定 | リモコンボタン設定             | > | 視聴するための設定を<br>します。 |
| ★ 放送受信設定      | データ放送設定               |   |                    |
|               |                       | > |                    |
| 101 初期設定      | BS/CS 4K視聴チップ(ACAS)情報 | > |                    |
| 🔨 その他の設定      | 初期設定                  |   |                    |
|               | はじめての設定               |   |                    |
|               |                       |   |                    |
|               | かんたんネットワーク設定          |   |                    |

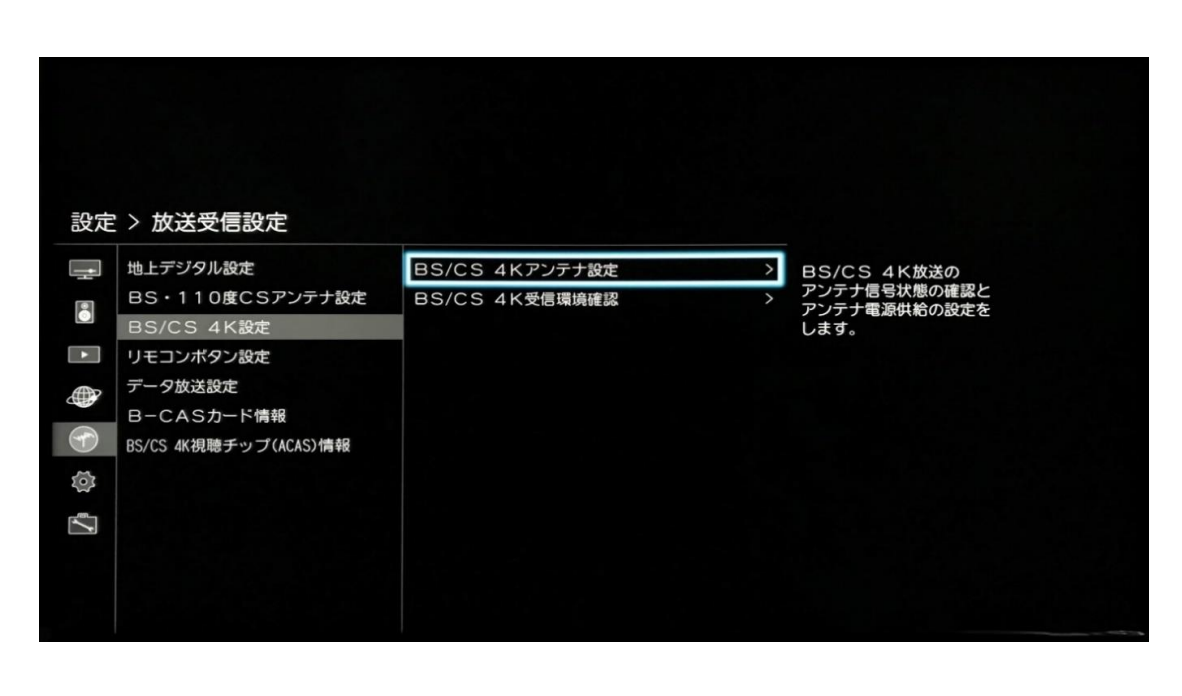

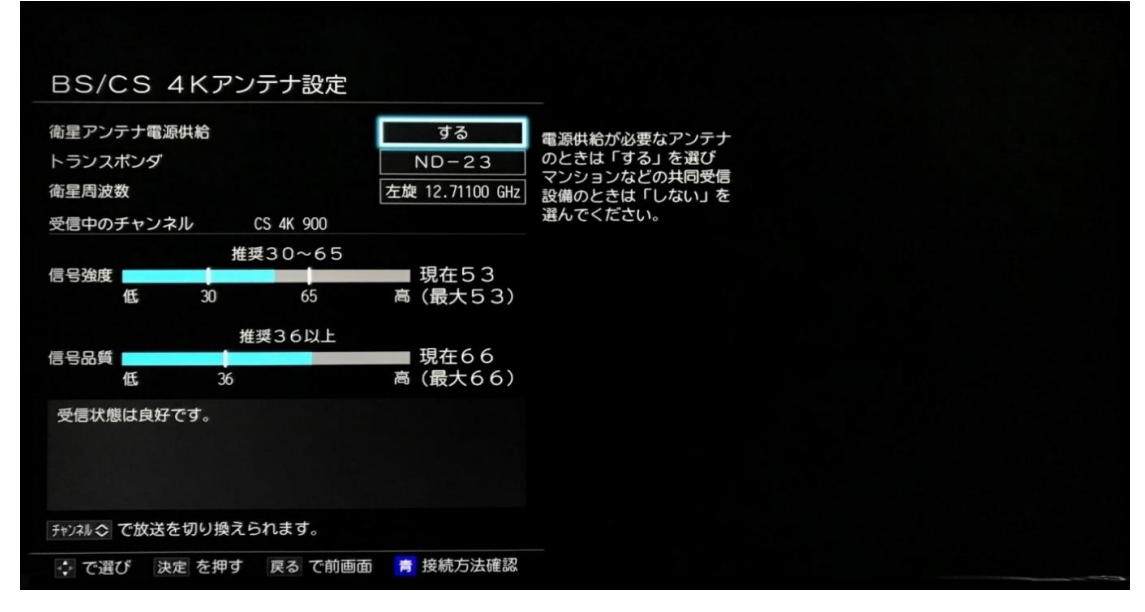

<4> 「BS/CS 4Kアンテナ設定」で 「トランスポンダ」について 「ND-19」を選択してください。

「信号強度」と「信号品質」が 推奨値以上になっていることを確認します。

リモコンの「終了」ボタンを押して 設定画面を閉じます。

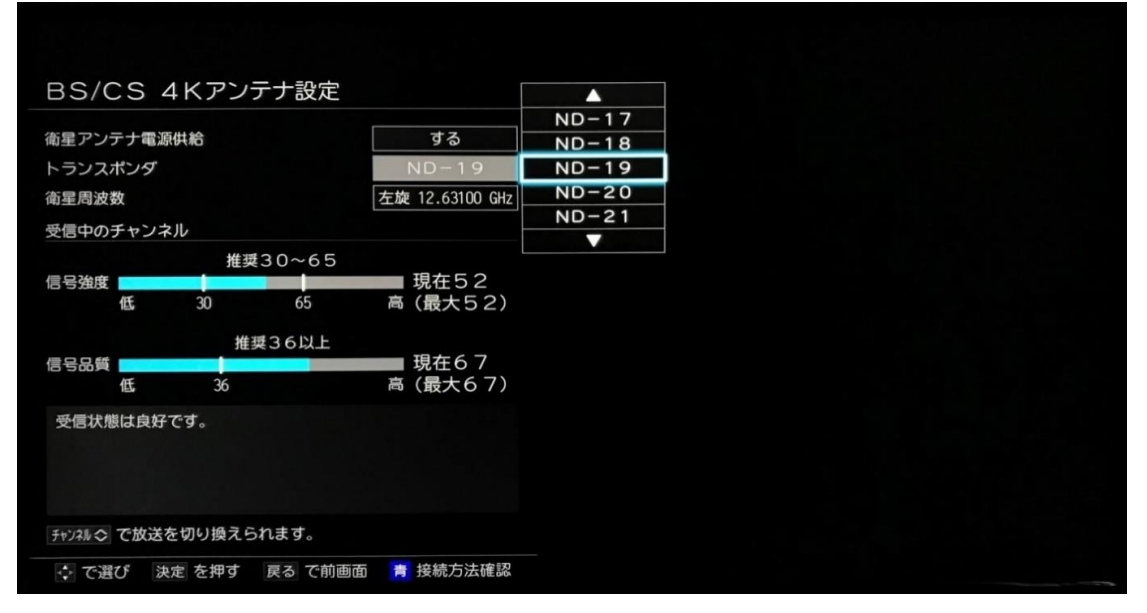

<5> 「BS/CS 4K番組表」を表示すると CSの4Kチャンネル「Ch.882」等が 表示されます。

「Ch.882」を選択し リモコンの「決定」キーを押すと選局されます。

番組表に番組情報が徐々に表示されます。

|   | 824        | 880         | ⊀Star.4K 881                                                                 | 882                                                                                                    | 883                                                                                                    | 1                                                                  | BS4K                                  |                                   | 4                                                       | 141                                 |
|---|------------|-------------|------------------------------------------------------------------------------|----------------------------------------------------------------------------------------------------|----------------------------------------------------------------------------------------------------|--------------------------------------------------------------------|---------------------------------------|-----------------------------------|---------------------------------------------------------|-------------------------------------|
| 9 | J SPORTS 4 | 日本映画+時代劇 4K | スターチャンネル 4K                                                                  | スカチャン1 4K                                                                                                    | スカチャン2 4K                                                                                                    | NH                                                                 | K BS4                                 | к                                 | BSBテレ                                                   | / 4K                                |
|   |            |             | 夏朝四セントラル・インテリ<br>ジェンス【メガビット9(<br>再)】 ドウェイン・ジョ<br>ンソン主演のアクションユー<br>メガンス       | ・<br>値 開MY FAVORITE PLACE~自<br>分を発見、みつめ直す旅~<br>#5 女性ナビゲーターが低<br>しい毎日を過ごす日本を…                                                                                                    | 2019 F1グランプリ #52 【<br>第11戦 ドイツGP】 金曜<br>フリー走行2 昨年のリベ<br>ンジに燃えるペッテルの…                                                                                                    | <ul> <li>         ・取扱ドキ:         「破壊:         ・キラ!     </li> </ul> | ュメンタリー<br>と再生の炎<br>ウエア火山」             | ・テラ<br>ハワイ<br>団両                  | <ul> <li>韓国ドラマ<br/>ンナム美人「</li></ul>                     | 私のIDはカ<br>第12話」…<br>ショッピング          |
|   |            |             |                                                                              | <ul> <li>■男サイパン サイバンの…</li> <li>■無都心夜景 東京都心部…</li> <li>■日本の風景 日本の風景</li> </ul>                                                                                                    | 22019 F1グランブリ #53 【<br>第11戦 ドイツGP】 土曜<br>フリー走行 昨年のリベン<br>ジに燃えるペッテルの運命                                                                                                    | 20回天空(<br>の小さ)<br>広さ<br>も、日:                                       | のお花畑 大<br>な賢者"の教<br>でも花の数の<br>本一の高山星  | 雪山~西方多さの                          | 夏韓国時代劇<br>「第3話 非<br>学帯) 商道<br>分に転落して                    | イニョブの道<br>病な現実」(<br>から奴婢の身          |
|   |            |             | 夏騰ヘドウィグ・アンド・ア<br>ングリーインチ ジョン・<br>キャメロン・ミッチェルが<br>半自伝的ロックミュージカ                | 第種TOKY0先端ダイニング E<br>PISODE II 「東京」で載<br>新な提案を試みる先端的な<br>ダイニングの未来潮流を…                                                                                                    | <ul> <li>         はないます。</li> <li>         中間主着へと         、</li> <li>         突き進むメルセデスの対し         ー矢報いることはできる         ・</li> <li>         ・</li> <li></li></ul> | 国 困躍動 絶景ス ス 氷  理 成人物                                               | する大自然<br>トーリー「北<br>可の旅」 回陸            | 奇跡の<br>アルブ<br>1週<br>1 第1          | <ul> <li>         ・夏ワックワク会:<br/>・<br/>・<br/>・</li></ul> | ショッピング<br>ポロス~古代<br>~ 第4話(          |
|   |            |             | ルを目ら監督、主演で映画<br>化。性転換に失敗した歌手<br>が畳を求めて痛切に歌う…<br>確整内Sジャコメッティ 鼻後               | 30個ビキニ・クライマー 00<br>EP WATER SOL0 フィリピ<br>ンのリソート地・バラワン<br>品の美しい海辺に女性ブ・・                                                                                                    | 夏2019 F1グランブリ #54 【 第11戦 ドイツGP】予選 昨年のリヘンジに燃える ペッテルの運命は?母国で                                                                                                    | 集「ごた」目                                                             | うしてヒトカ<br>主回週 焼き                      | 生まれ                               | 日本語字称)<br>最も気高い王(<br>夏ワックワク☆)                           | インド史上<br>の英雄伝が…<br>ショッピング           |
|   |            |             | の肖像 ジェフリー・ラッ<br>シュ主演の伝記ドラマ。2<br>0世紀を代表する芸術家ジ<br>ヤコメッティが晩年に手掛                 | <ul> <li>         ・・・・・・・・・・・・・・・・・・・・・・・・・・・・・</li></ul>                                                                                                    | 、年間主者へと突き進むメ<br>ルセデスの対し一矢報いる<br>ことはできるか?<br>夏2019 F1グランプリ #55 【                                                                                                    | 208N日<br>超世界<br>た!ホ:                                               | くスペジャル<br>第1集「見<br>ントの恐竜」             | が<br>電<br>えてき<br>回<br>別<br>部<br>… |                                                         | 構金の私の人<br>」(字幕)<br>しのヒロイン<br>第3世のドー |
|   |            |             | けた月留想を巡る8月14秒16<br>を描く。(17年英9<br>2分)<br>空いか<br>空いか<br>空いか<br>一般画をもつ          | 変 個Venetia's Life~心の<br>庭にたどりつくまで~ vd<br>1.1 京都市の北に位置する                                                                                                    | 第11戦ドイツロン 決勝<br>昨年のリベンジに燃える<br>ペッテルの運命は?母国で<br>、年間王者へと突き進むメ<br>ルセデスの対し一矢観いる                                                                                                    | 2回人体<br>ワーク<br>命運生<br>」 回家                                         | 神秘の巨大<br>総集編(3)<br>謎多き神程<br>NHKス      | ネット                               | 夏Q17 お得<br>6か国で展開<br>VCのテレビ                             | !生放送世界<br>されているQ<br>ショッピング          |
|   |            |             | 出会える映画情報を毎日無料でお届け。週末には映…<br>ボッターとア                                           | 山里、大原。<br></td <td>ことはできるか?<pv有<br>&gt;</pv有<br></td> <td>12回ジオ<br/>島を行<br/>北海道<br/>語を地</td> <td>・ジャパン~<br/>く 第4集「<br/>きち」 団 大<br/>きことに描く</td> <td>絶景列東北・地景列</td> <td>C9. QV</td> <td>594.670°00</td> | ことはできるか? <pv有<br>&gt;</pv有<br>                                                                                                    | 12回ジオ<br>島を行<br>北海道<br>語を地                                         | ・ジャパン~<br>く 第4集「<br>きち」 団 大<br>きことに描く | 絶景列東北・地景列                         | C9. QV                                                  | 594.670°00                          |
|   |            |             | ズカバンの囚人【ハリー・<br>ボッター魔法ワールド全作<br>一挙】 凶悪犯シリウス・<br>ブラックが脱獄し、危機に<br>見替われる人以一の運営を | <ul> <li>         ・尿節枚豆 2<br/>都の夜の表情を4K映像         ・<br/>・<br/>国国リビング・サーカス~新<br/>Icone to 木下大サーカス         </li> </ul>                                                                                  |                                                                                                    | <b>歴</b> 歴日S-<br>重態ター<br>れ!オ:                                      | 4 K・BS8<br>ウィンが来た<br>オサンショウ           | K …<br>!!「守<br>ウオ…                |                                                         |                                     |
|   |            |             | 端(ファンタジー・アドペ<br>道くファンタジー・アドペ<br>ンチャーのシリーズ第3弾<br>。(04年 米 143分                 | <ul> <li>         ・         ・         ・</li></ul>                                                                                                    | <ul> <li>         ・・・・・・・・・・・・・・・・・・・・・・・・・・・・・</li></ul>                                                                                                    | 範密につい<br>北アル<br>変属ワイル                                              | まん百名山「<br>ブスの女王~<br>ルドライフ「            | 斎岳~<br>」国<br>オース                  |                                                         |                                     |
|   |            |             | )                                                                            | 正 単都心夜景 東京都心部・<br>第一個日本の風景 日本の風景                                                                                                    | 第11戦 ドイツGP】 決勝<br>昨年のリベンジに燃える<br>ベッテルの運命は?母国…                                                                                                    | トラリの珍鳥れ」国                                                          | アの大温原<br>レンカク水<br>オーストラ               | 巨大足のを走                            |                                                         |                                     |